# **配置FDM主动身份验证(强制网络门户)**

## 目录

<u>简介</u> <u>先决条件</u> <u>要用留集</u> <u>附配证</u> <u>数</u> <u>故障排除</u>

## 简介

本文档介绍具有主动身份验证(强制网络门户)集成的Firepower设备管理器(FDM)的配置示例。此 配置使用Active Directory(AD)作为源证书和自签名证书。

# 先决条件

## 要求

Cisco 建议您了解以下主题:

- •思科Firepower威胁防御(FTD)
- Active Directory (AD)
- 自签名证书。
- 安全套接字层 (SSL)

## 使用的组件

本文档中的信息基于以下软件版本:

- Firepower威胁防御6.6.4
- Active Directory
- PC测试

本文档中的信息都是基于特定实验室环境中的设备编写的。本文档中使用的所有设备最初均采用原 始(默认)配置。如果您的网络处于活动状态,请确保您了解所有命令的潜在影响。

## 背景信息

通过主动身份验证建立用户身份

身份验证是确认用户身份的行为。使用主动身份验证时,当HTTP流量来自系统没有用户身份映射的IP地址时,您可以决定是否根据为系统配置的目录对发起流量的用户进行身份验证。如果用户成功进行身份验证,则IP地址被视为具有经过身份验证的用户的身份。

身份验证失败不会阻止用户访问网络。您的访问规则最终决定为这些用户提供哪些访问权限。

#### 网络图

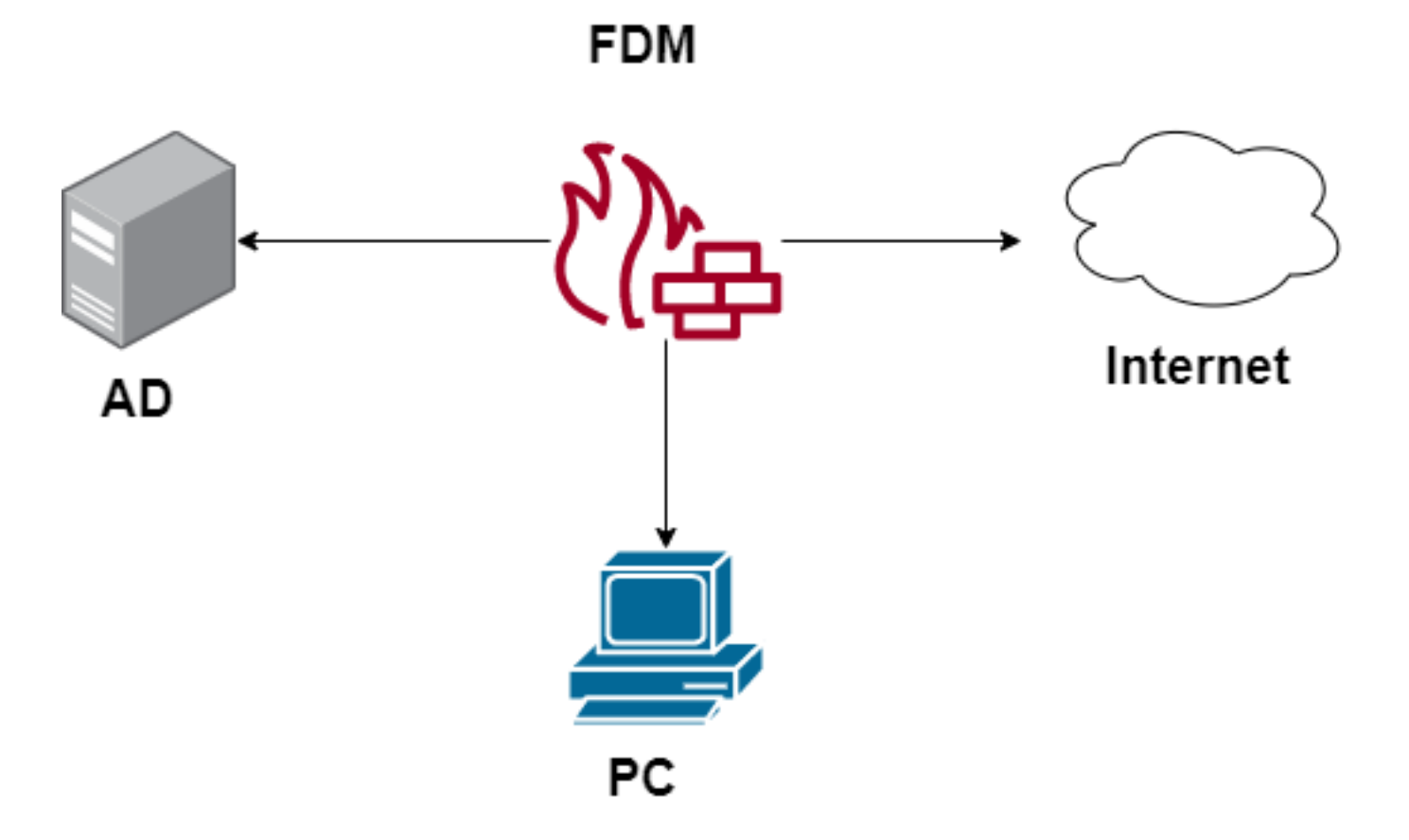

配置

#### 实施身份策略

要启用用户身份获取,以便与IP地址关联的用户已知,您需要配置多个项目

步骤1.配置AD身份领域

无论您主动(通过提示用户进行身份验证)还是被动收集用户身份,都需要配置具有用户身份信息的Active Directory(AD)服务器。

导航至**对象 > 身份服务**,然后选择AD以添加Active Directory。

| CISCO. Firepower Devi | e Manager Monitoring Policies | Objects Device: firepower | > 🖨 @    | ⑦ : admin<br>Administrator |
|-----------------------|-------------------------------|---------------------------|----------|----------------------------|
| Object Types ←        | Identity Sources              |                           |          |                            |
| C Networks            | 2 objects                     |                           | Q Search | + ~                        |
| S Ports               | # NAME                        | TYPE                      | VALUE    | RADIUS Server              |
| 🔒 Security Zones      | 1 LocalldentitySource         | LOCAL                     |          | RADIUS Server Group        |
| 🐬 Application Filters |                               |                           |          | AD                         |
| 6 <sup>9</sup> URLs   |                               |                           |          | Identity Services Engine   |
| Geolocations          |                               |                           |          |                            |
| Syslog Servers        |                               |                           |          |                            |
| 🔏 IKE Policies        |                               |                           |          |                            |
| 🐴 IPSec Proposals     |                               |                           |          |                            |
| AnyConnect Client Pro |                               |                           |          |                            |
| Identity Sources      |                               |                           |          |                            |
| L Users               |                               |                           |          |                            |

## 添加Active Directory配置:

| Identity Realm is used for Identity Policies and Remote this realm. | Access VPN. Any changes impact all features that use |
|---------------------------------------------------------------------|------------------------------------------------------|
| Name                                                                | Туре                                                 |
| Active_Directory                                                    | Active Directory (AD)                                |
| Directory Username<br>sfua                                          | Directory Password                                   |
| e.g. user@example.com                                               |                                                      |
| Base DN                                                             | AD Primary Domain                                    |
| CN=Users,DC=ren,DC=lab                                              | ren.lab                                              |
| e.g. ou=user, dc=example, dc=com                                    | e.g. example.com                                     |
| Directory Server Configuration                                      |                                                      |
| 172.17.4.32:389                                                     | <u>Test</u> 👻                                        |
| Add another configuration                                           |                                                      |
|                                                                     | CANCEL                                               |

### **步骤2.**创建自签名证书

要创建强制网络门户配置,您需要两个证书,一个用于强制网络门户,一个用于SSL解密。

您可以创建自签名证书,如本例所示。

导航至**对象**>证**书** 

| cisco. Firepower Devi | ce Manager Monitoring Policies Objects | Device: firepower    |                                               | admin<br>Administrator     |
|-----------------------|----------------------------------------|----------------------|-----------------------------------------------|----------------------------|
| Object Types ←        | Certificates                           |                      |                                               |                            |
| C Networks            | 120 objects                            |                      | Q Search                                      | +~                         |
| S Ports               |                                        |                      | Preset filters: System defined . User defined | Add Internal CA            |
| Security Zones        | H NAME                                 | туре                 |                                               | Add Internal Certificate   |
| 🐨 Application Filters | 1 NGFW-Default-InternalCA              | Internal CA          |                                               | Add Trusted CA Certificate |
| <b>6</b> 2 1101 o     | 2 ssl_captive_portal                   | Internal CA          |                                               |                            |
| C URLS                | 3 DefaultInternalCertificate           | Internal Certificate |                                               |                            |
| Geolocations          | 4 DefaultWebserverCertificate          | Internal Certificate |                                               |                            |

强制网络门户自签名证书:

| Add Internal Certificate                      | 8 ×                              |
|-----------------------------------------------|----------------------------------|
| Name                                          |                                  |
| captive_portal                                |                                  |
| Country                                       | State or Province                |
| Mexico (MX)                                   | Mexico                           |
| Locality or City                              |                                  |
| Mexico                                        |                                  |
| Organization                                  | Organizational Unit (Department) |
| MexSecTAC                                     | MexSecTAC                        |
| Common Name                                   |                                  |
| fdmcaptive                                    |                                  |
| You must specify a Common Name to use the cer | tificate with remote access VPN. |
|                                               | CANCEL SAVE                      |

SSL自签名证书:

# Add Internal CA

| Name                                 |            |                                   |
|--------------------------------------|------------|-----------------------------------|
| ssl_captive_portal                   |            |                                   |
| Country                              |            | State or Province                 |
| Mexico (MX)                          | ~          | Mexico                            |
| Locality or City<br>Mexico           |            |                                   |
| Organization                         |            | Organizational Unit (Department)  |
| MexSecTAC                            |            | MexSecTAC                         |
| Common Name                          |            |                                   |
| ss_fdmcaptive                        |            |                                   |
| You must specify a Common Name to us | se the cer | rtificate with remote access VPN. |
|                                      |            |                                   |
|                                      |            | CANCEL SAVE                       |
|                                      |            |                                   |

**步骤3.创**建身份规则

导航至**策略 > 身份>** 选择[+]按钮以添加新的身份规则。

您需要创建身份策略以配置主动身份验证,策略必须具有以下元素:

- AD身份源:步骤1中添加的相同
- •操作:活动身份验证
- 服务器证书:您在[在此场景中captive\_portal]之前创建的自签名证书相同
- type:HTTP基本(在本示例场景中)

| Order Title                                | AD Identity Source | Action ACTIVE AUTHENTICATION                                                                     | username and password and    |
|--------------------------------------------|--------------------|--------------------------------------------------------------------------------------------------|------------------------------|
| 1 v ad_captive                             | Active_Directory ~ | Active Auth   authenticate against the specified identities intentity for the source IP address. | ty source to obtain the user |
| Source / Destination Active authentication |                    | PASSIVE AUTH Identity Sources are needed     h Server Certificate     Q captive_                 | portal:885                   |
| SOURCE                                     |                    | ACTIVE AUTH<br>Captive Portal is needed                                                          |                              |
| Zones + Networks                           | + Ports            | NO AUTH                                                                                          | Ports/Protocols +            |
| ANY ANY                                    | ANY                | ANY ANY                                                                                          | ANY                          |
|                                            |                    |                                                                                                  |                              |
|                                            |                    |                                                                                                  |                              |

### 一旦身份策略创建为主动身份验证,将自动创建SSL规则,默认情况下,此规则设置为any any,并 带有**Decrypt-Resign**,这意味着此规则没有SSL修改。

| Q          | i 🔿 🕝 SSL                                                                                                    | Decryption         | Identity    | $\rightarrow$ $\bigcirc$ Security | / Intelligence $ ightarrow$ | $\bigcirc$ NAT $\rightarrow$ | Access Cont | trol $ ightarrow$ 🖏 Int | rusion       |      |         |       |     |
|------------|----------------------------------------------------------------------------------------------------|--------------------|-------------|-----------------------------------|-----------------------------|------------------------------|-------------|-------------------------|--------------|------|---------|-------|-----|
| SSL D      | ecryption                                                                                                    | 1 rule             |             |                                   |                             |                              |             | Q Search                |              |      |         | ¢     | +   |
|            |                                                                                                    |                    | SOURCE      |                                   |                             | DESTINATION                  |             |                         |              |      |         |       |     |
|            | NAME                                                                                                    | ACTION             | ZONES       | NETWORKS                          | PORTS                       | ZONES                        | NETWORKS    | PORTS/PROTO             | APPLICATIONS | URLS | USERS   | ACTIC | ONS |
| - E        | Identity Policy A                                                                                                    | ctive Authenticati | ion Rules 🧻 |                                   |                             |                              |             |                         |              |      |         |       |     |
| 1          | ad_captive                                                                                                    | Re-Sign            | ANY         | ANY                               | ANY                         | ANY                          | ANY         | ANY                     | ANY          | ANY  | Pending | e,    |     |
| <b>ê</b> : | SSL Native Rules 🧃                                                                                                    |                    |             |                                   |                             |                              |             |                         |              |      |         |       |     |
|            | SSL Native Rules  There are no SSL Rules yet.  Start by creating the first SSL rule.  CREATE SSL RULE  Or  ADD PRE-DEFINED RULES |                    |             |                                   |                             |                              |             |                         |              |      |         |       |     |

| $\square \rightarrow$ SSL Decryption $\rightarrow$ 🥥 Identity $\rightarrow$ $\bigcirc$ Security Intelligence $\rightarrow$ $\bigcirc$ NAT $\rightarrow$ $\oslash$ Access Control $\rightarrow$ $\circledast$ Intrusion |                                                                                                    |              |       |                      |          |              |              |      |       |            |    |
|----------------------------------------------------------------------------------------------------|----------------------------------------------------------------------------------------------------|--------------|-------|----------------------|----------|--------------|--------------|------|-------|------------|----|
| SSL Decryption The rules in this section are automatically generated from rules in the identity policy                                                                                                    |                                                                                                    |              |       | Q Search             |          |              |              |      |       | <b>*</b> + |    |
| # NAME                                                                                                    | that implement active authentication. These<br>SSL decryption rules are read-only. These<br>rules are always evaluated before the SSL<br>native rules. |              | PORTS | DESTINATION<br>ZONES | NETWORKS | PORTS/PROTO  | APPLICATIONS | URLS | USERS | ACTIONS    |    |
| 🕘 🔝 Identity Policy A                                                                                                    | ctive Authentica                                                                                                    | tion Rules 🐧 |       |                      |          |              |              |      |       |            |    |
| 1 ad_captive                                                                                                    | Re-Sign                                                                                                    | ANY          | ANY   | ANY                  | ANY      | ANY          | ANY          | ANY  | ANY   | Pending    | E. |
| SSL Native Rules                                                                                                    |                                                                                                    |              |       |                      |          |              |              |      |       |            |    |
| There are no SSL Rules yet.<br>Start by creating the first SSL rule.                                                                                                    |                                                                                                    |              |       |                      |          |              |              |      |       |            |    |
|                                                                                                    |                                                                                                    |              |       | CREATE SSL F         | RULE     | ADD PRE-DEFI | NED RULES    |      |       |            |    |

步骤4.在访问控制策略中创建访问规则

您需要允许将流**量重定向到强**制网络门户身份验证的端口885/tcp。导航至**Policies > Access** Control并添加访问规则。

| Order Title        |                 |                       | Action           |                     |            |                   |
|--------------------|-----------------|-----------------------|------------------|---------------------|------------|-------------------|
| 1 ∨ ad_ca          | ptive           |                       | Allow ∨          |                     |            |                   |
| Source/Destination | Applications UR | Ls <sup>1</sup> Users | Intrusion Policy | File policy Logging |            |                   |
| SOURCE             |                 |                       |                  | DESTINATION         |            |                   |
| Zones              | + Networks      | + P                   | orts +           | Zones +             | Networks + | Ports/Protocols + |
| ANY                | ANY             | A                     | ANY              | ANY                 | ANY        | \$ 885            |
|                    |                 |                       |                  |                     |            |                   |

如果需要检查用户是否从AD下载,可以编辑访问规则并导航至**用户**部分,然后在可用用户上,可以 验证FDM已有多少用户。

| Order Title                                          |                      |        |       | Action           |                                                           |
|------------------------------------------------------|----------------------|--------|-------|------------------|-----------------------------------------------------------|
| 1 ¥ ad_c                                             | aptive               |        |       | Allow            | ~                                                         |
| Source/Destination                                   | Applications         | URLs   | Users | Intrusion Policy | File policy                                               |
| AVAILABLE USERS                                      | -                    |        |       | E                | 🗽 CONTRO                                                  |
| <ul> <li>Filter</li> <li>Identity Sources</li> </ul> | Groups User          | s      |       |                  | lf you config<br>address, yo<br>membership<br>appropriate |
| Active_Directo                                       | ory \ luis           |        | •     |                  | different ad<br>network acc                               |
| Active_Direct                                        | ory \ ngfwtac        |        |       |                  | from one gr                                               |
| I Special-Identi                                     | ties-Realm \ No Auth | entica |       |                  |                                                           |
| Active_Directo                                       | ory \ ren            |        |       |                  |                                                           |
| Active_Direct                                        | ory \ sfua           |        |       |                  |                                                           |
| Active_Direct                                        | ory \ testuser       |        | *     |                  |                                                           |
| Create new Identity Re                               | alm CANCEL           | ОК     |       |                  |                                                           |
|                                                      |                      |        |       |                  |                                                           |

切记部署配置更改。

# 验证

检验用户设备在导航到HTTPS站点时是否收到复选框。

| https://10.115.117.43:885/x.auth? × +                                                    |                                                  |
|------------------------------------------------------------------------------------------|--------------------------------------------------|
| ← → C ① 10.115.117.43:885/x.auth?s=dOF7LRChg4FKX2BCiK46wfdQKDJMAXeaLGcyYeiycuc%3D&u=http | %3A%2F%2Fwww.cisco.com%2F                        |
|                                                                                          | Sign in<br>https://10.115.117.43:885<br>Username |

## 输入用户AD凭证。

| S https://10.115.117.43:885/x.auth? × +  |                                   |                                                                                                    |                                                 |                           |                                             |
|------------------------------------------|-----------------------------------|----------------------------------------------------------------------------------------------------|-------------------------------------------------|---------------------------|---------------------------------------------|
| ← → C ③ 10.115.117.43:885/x.auth?s       | =dOF7LRChg4FKX2BCiK46wfd          | QKDJMAXeaLGcyYeiycud                                                                                                    | :%3D&u=http%3A%2F%2Fv                           | www.cisco.com%2F          |                                             |
|                                          |                                   |                                                                                                    | Sign in<br>https://10.1<br>Username<br>Password | 15.117.43:885<br>ngfwtac  | Sign in Cancel                              |
| the Cisco - Networking, Cloud, and ⊂ x + |                                   |                                                                                                    |                                                 |                           |                                             |
| CISCO Products Supp                      | ort & Learn Partners Events & Vid | leos                                                                                                    |                                                 |                           | $\bigcirc$ $\bigcirc$ $\bigcirc$ $\bigcirc$ |
| Kiva and Cisco: Cre<br>retail oppor      | Active exp                        | koit of Kaseya VSA in supply-of<br>Antiparticiparticip | hain attack. Read the Talos bid                 |                           | time to take the lead                       |
| Design Gu                                | A+                                | کی<br>Learning &<br>Certifications                                                                                                    | (1)<br>Software Downloads                       | දියියි<br>Cisco Community | Activate Windows                            |

# 故障排除

可以使用user\_map\_query.pl脚本验证FDM具有用户IP映射

WARNING: This script was not tested on this major version (6.6.0)! The results may be unexpected. Current Time: 06/24/2021 20:45:54 UTC Getting information on username(s)... \_ \_ \_ User #1: ngfwtac \_ \_ \_ TD: 8 Last Seen: 06/24/2021 20:44:03 UTC for\_policy: 1 Realm ID: 4 \_\_\_\_\_ Database ------##) IP Address [Realm ID] 1) :: ffff: 10.115.117.46 [4] ##) Group Name (ID) [realm: Realm Name (ID)] 1) Domain Users (12) [realm: Active\_Directory (4)] 在clish模式下,您可以配置:

系统支持identity-debug以验证重定向是否成功。

```
> system support identity-debug
Enable firewall-engine-debug too? [n]: y
Please specify an IP protocol:
Please specify a client IP address: 10.115.117.46
Please specify a client port:
Please specify a server IP address:
Please specify a server port:
Monitoring identity and firewall debug messages
10.115.117.46-55809 > 72.163.47.11-53 17 AS 1-1 I 1 deleting firewall session flags = 0x10001,
fwFlags = 0x100
10.115.117.46-55809 > 72.163.47.11-53 17 AS 1-1 I 1 Logging EOF as part of session delete with
rule_id = 1 ruleAction = 2 ruleReason = 0
10.115.117.46-50611 > 142.250.138.94-443 6 AS 1-1 I 0 Got end of flow event from hardware with
flags 00010001. Rule Match Data: rule_id 0, rule_action 0 rev_id 0, rule_flags 2
10.115.117.46-50611 > 142.250.138.94-443 6 AS 1-1 I 0 Logging EOF for event from hardware with
rule_id = 1 ruleAction = 2 ruleReason = 0
10.115.117.46-50611 > 142.250.138.94-443 6 AS 1-1 I 0 : Received EOF, deleting the snort
session.
10.115.117.46-50611 > 142.250.138.94-443 6 AS 1-1 I 0 deleting firewall session flags = 0x10003,
fwFlags = 0x114
10.115.117.46-65489 > 72.163.47.11-53 17 AS 1-1 I 1 deleting firewall session flags = 0x10001,
fwFlags = 0x100
10.115.117.46-65489 > 72.163.47.11-53 17 AS 1-1 I 1 Logging EOF as part of session delete with
rule_id = 1 ruleAction = 2 ruleReason = 0
10.115.117.46-65489 > 173.36.131.10-53 17 AS 1-1 I 1 deleting firewall session flags = 0x10001,
fwFlags = 0x100
10.115.117.46-65489 > 173.36.131.10-53 17 AS 1-1 I 1 Logging EOF as part of session delete with
rule_id = 1 ruleAction = 2 ruleReason = 0
10.115.117.46-53417 > 72.163.47.11-53 17 AS 1-1 I 0 deleting firewall session flags = 0x10001,
fwFlags = 0x100
10.115.117.46-53417 > 72.163.47.11-53 17 AS 1-1 I 0 Logging EOF as part of session delete with
rule_id = 1 ruleAction = 2 ruleReason = 0
10.115.117.46-63784 > 72.163.47.11-53 17 AS 1-1 I 1 Starting authentication (sfAuthCheckRules
params) with zones 2 -> 3, port 63784 -> 53, geo 16671760 -> 16671778
10.115.117.46-63784 > 72.163.47.11-53 17 AS 1-1 I 1 looked for user_id with realm_id 4 auth_type
```

```
2, returning realm_id 4 auth_type 2 user_id 8
10.115.117.46-63784 > 72.163.47.11-53 17 AS 1-1 I 1 found active binding for user_id 8 in realm
4
10.115.117.46-63784 > 72.163.47.11-53 17 AS 1-1 I 1 matched auth rule id = 2023803385 user_id =
8 \text{ realm_id} = 4
10.115.117.46-63784 > 72.163.47.11-53 17 AS 1-1 I 1 new firewall session
10.115.117.46-63784 > 72.163.47.11-53 17 AS 1-1 I 1 using HW or preset rule order 4, 'Default
Action', action Allow and prefilter rule 0
10.115.117.46-63784 > 72.163.47.11-53 17 AS 1-1 I 1 HitCount data sent for rule id: 1,
10.115.117.46-63784 > 72.163.47.11-53 17 AS 1-1 I 1 allow action
10.115.117.46-50619 > 142.250.138.94-443 6 AS 1-1 I 0 Starting authentication (sfAuthCheckRules
params) with zones 2 -> 3, port 50619 -> 443, geo 16671760 -> 16671778
10.115.117.46-50619 > 142.250.138.94-443 6 AS 1-1 I 0 looked for user_id with realm_id 4
auth_type 2, returning realm_id 4 auth_type 2 user_id 8
10.115.117.46-50619 > 142.250.138.94-443 6 AS 1-1 I 0 found active binding for user_id 8 in
realm 4
10.115.117.46-50619 > 142.250.138.94-443 6 AS 1-1 I 0 matched auth rule id = 2023803385 user_id
= 8 \text{ realm_id} = 4
10.115.117.46-50619 > 142.250.138.94-443 6 AS 1-1 I 0 new firewall session
10.115.117.46-50619 > 142.250.138.94-443 6 AS 1-1 I 0 using HW or preset rule order 4, 'Default
Action', action Allow and prefilter rule 0
10.115.117.46-50619 > 142.250.138.94-443 6 AS 1-1 I 0 HitCount data sent for rule id: 1,
10.115.117.46-50619 > 142.250.138.94-443 6 AS 1-1 I 0 allow action
参考:
```

https://www.cisco.com/c/en/us/td/docs/security/firepower/660/fdm/fptd-fdm-config-guide-660/fptdfdm-identity.html#id\_71535

https://www.cisco.com/c/en/us/td/docs/security/firepower/660/fdm/fptd-fdm-config-guide-660/fptd-fdm-identity-sources.html#task\_83008ECD0DBF4E388B28B6247CB2E64B